# TUTO PRENDRE UNE LICENCE INDIVIDUELLE

Erançaise Roller & Skateboard

## Rendez-vous sur l'intranet licencié : <u>https://my.rolskanet.fr</u>

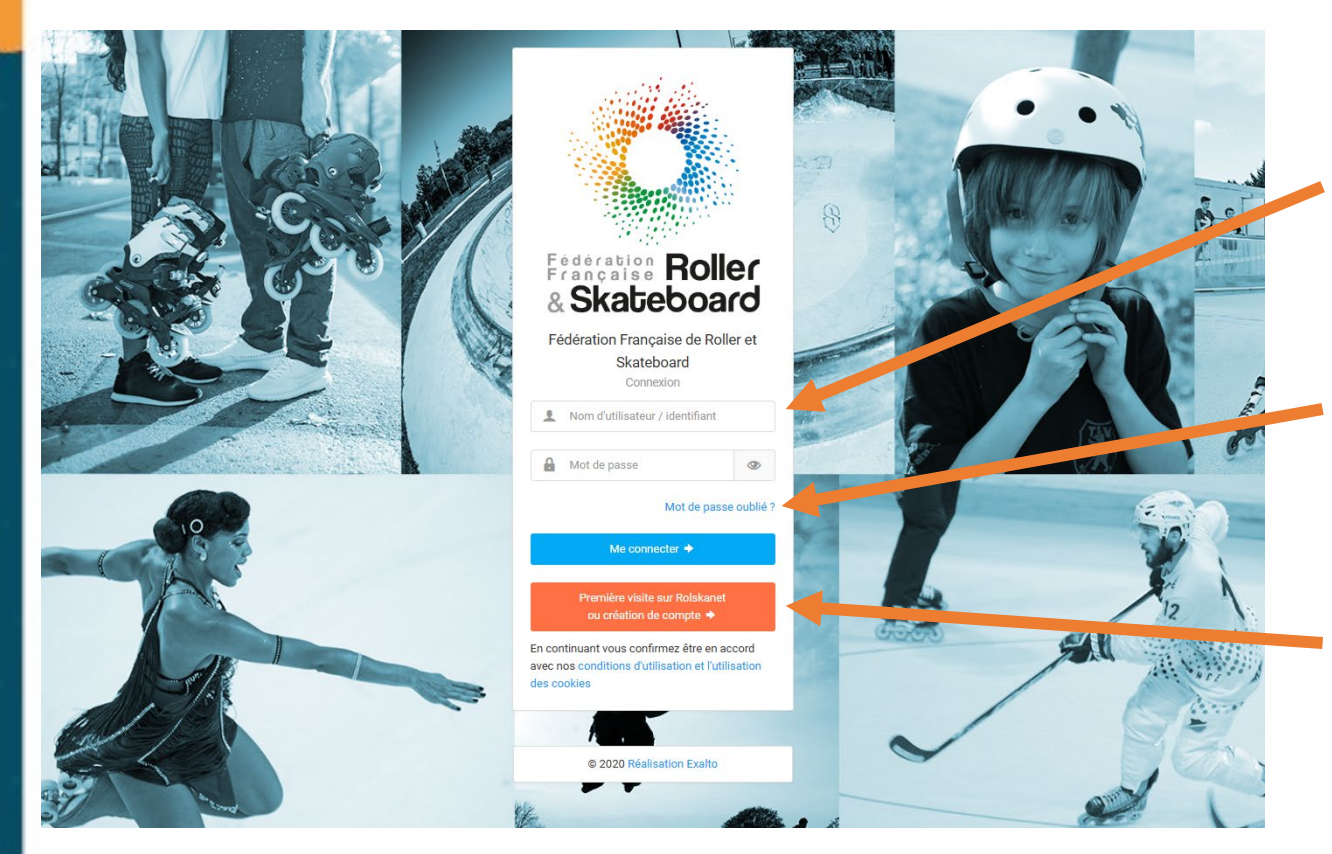

Si vous êtes déjà licencié, renseignez votre numéro de licence et le mot de passe associé.

Si vous ne vous en rappelez, vous pouvez cliquez sur Mot de passe oublié ?

Si vous n'avez jamais été licencié alors cliquez sur Première visite sur Rolskanet ou création de compte.

## CAS D'UNE PERSONNE NON LICENCIÉE

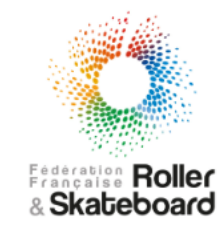

Si vous n'avez jamais été adhérent de la Fédération Française de Roller et Skateboard, vous pouvez créer votre compte. Au cas où vous êtes ou avez déjà été adhérent de la Fédération Française de Roller et Skateboard, vous pouvez activer votre compte ou retrouver vos identifiants pour accéder à vos informations personnelles

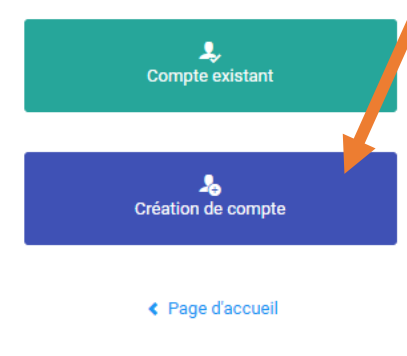

## Cliquez sur Création de Compte.

#### Nouveau compte

Complétez l'ensemble des informations ci-dessous afin de commencer la création de votre compte.

| L Nom                   |             |  |  |  |
|-------------------------|-------------|--|--|--|
| L Prénon                | n           |  |  |  |
| 🛱 Date de               | e naissance |  |  |  |
| Au format : JJ/MM/AAAA  |             |  |  |  |
| Retour Créer mon compte |             |  |  |  |

Renseignez votre nom, prénom et date de naissance puis cliquez sur Créer mon compte.

| <b>L</b> CIVILITÉ DE LA PERSONNE                               |                             | ♀ HONORABILITÉ                                |  |
|----------------------------------------------------------------|-----------------------------|-----------------------------------------------|--|
| Civilité *                                                     |                             | Lieu de naissance                             |  |
| Nom *                                                          | Prénom *                    | Département de naissance Commune de naissance |  |
| DUCK                                                           | Daisy                       | • ·                                           |  |
| Pronom d'usage                                                 | Prénom d'usage              | <b>9</b> ADRESSE POSTALE                      |  |
|                                                                |                             | Bâtiment Escalier                             |  |
| Nom de famille de naissance                                    | Date de Naissance *         |                                               |  |
|                                                                | 12/06/1996                  | N° Voie Type Voie                             |  |
| Nationalité *                                                  | Nationalité secondaire      | ~ ·                                           |  |
| Français(e) ~                                                  | ~                           | Nom de la voie Complément d'adresse           |  |
| Adresse E-mail *                                               | Adresse E-mail secondaire   |                                               |  |
| @                                                              | @                           | Code Postal * Commune *                       |  |
| Téléphone                                                      | Téléphone mobile            |                                               |  |
| <b>%</b>                                                       | e                           | Pays *                                        |  |
| Téléphone secondaire                                           | Téléphone mobile secondaire | FRANCE ~                                      |  |
| <b>C</b>                                                       | <b>C</b>                    |                                               |  |
| La personne est-elle en situation de<br>handicap ?<br>Oui ONon |                             |                                               |  |

Renseignez tous les champs demandés puis cliquez sur Enregistrer.

Vous recevrez alors un lien sur votre email pour vous connecter et définir votre mot de passe.

Suite à çà, vous pourrez vous connecter.

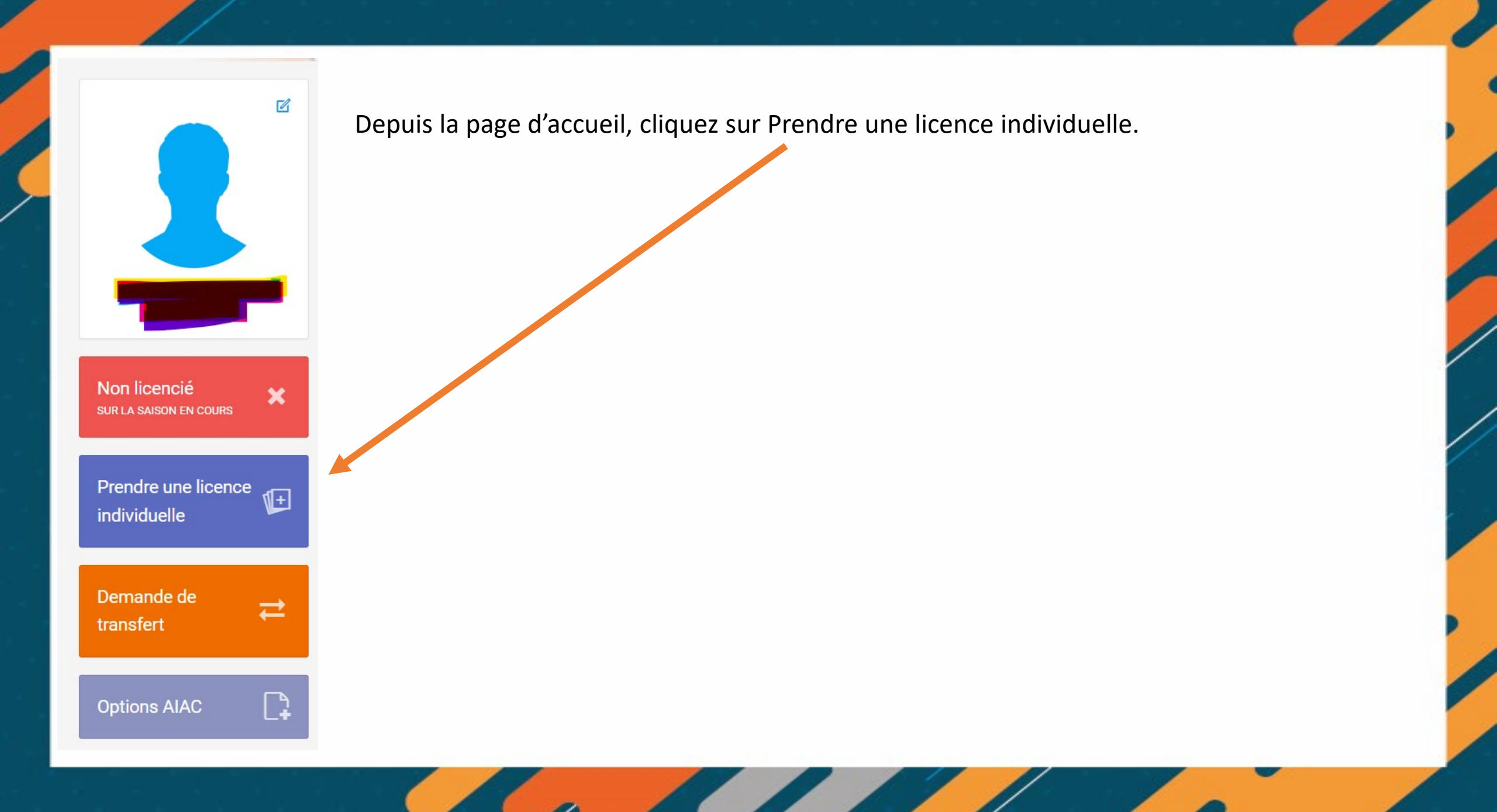

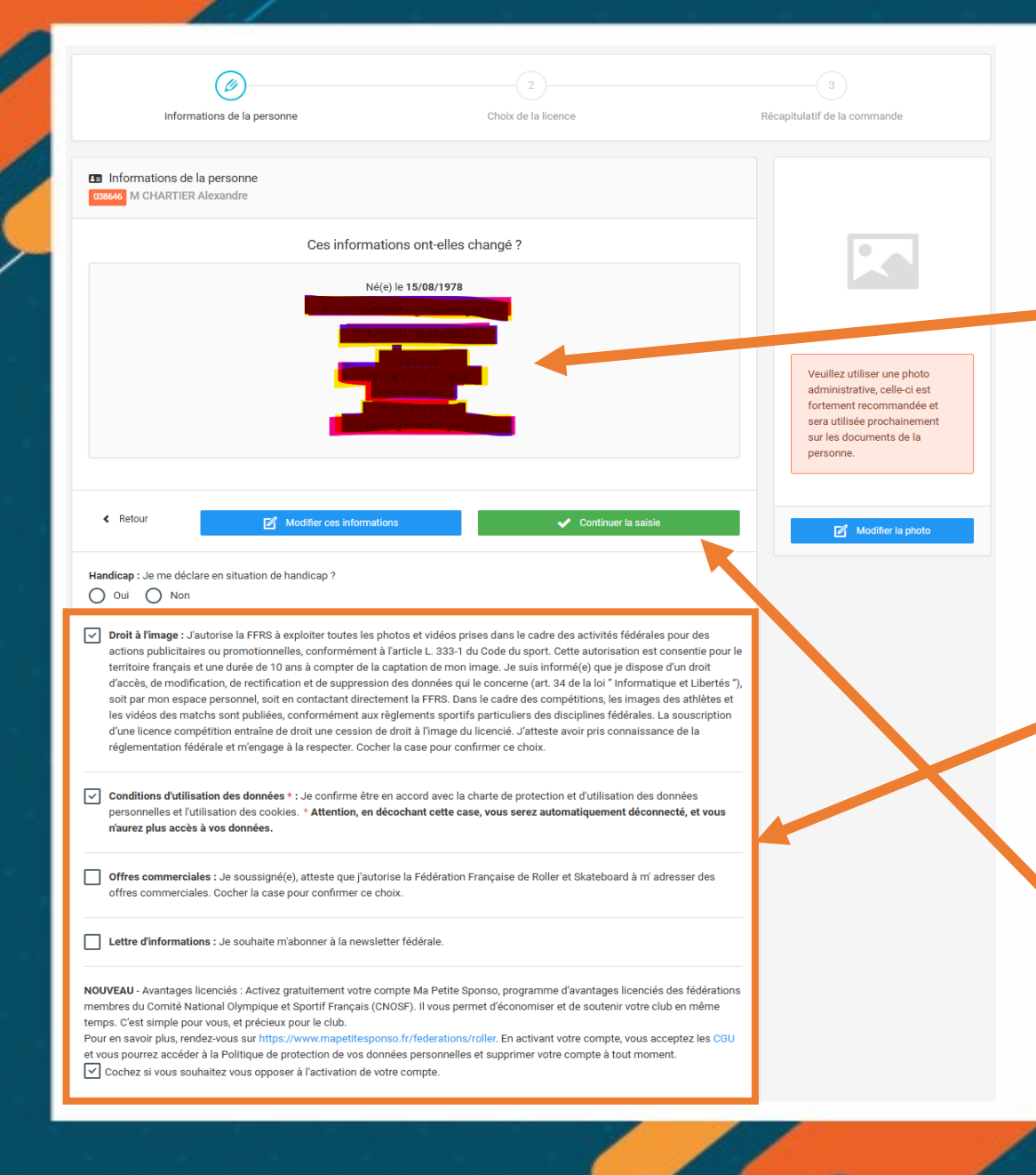

Vérifiez vos données personnelles. Si vous souhaitez faire des modifications, cliquez sur Modifier ces informations.

Vérifiez les éléments d'autorisations que vous avez cochés.

Puis cliquez sur Continuer la saisie.

| CHOIX DE LA LICENCE                                                                                                    | CERTIFICAT MÉDICAL / QUESTIONNAIRE DE SANTÉ |                                           |
|----------------------------------------------------------------------------------------------------|---------------------------------------------|-------------------------------------------|
| Choix du type de licence                                                                                                    | Veuillez sélectionner un type de licence    |                                           |
| LE CHOIX DES DISCIPLINES                                                                                                    |                                             |                                           |
| Veuillez sélectionner un type de licence                                                                                                    |                                             |                                           |
| INFORMATIONS COMPLÉMENTAIRES                                                                                                    | Y HONORABILITÉ                              | Choisissez un type de licence, une ou des |
| Assurance I.A : Avec                                                                                                    | Message honorabilité désactivée             | disciplines associées.                    |
| Je soussigné, <mark>MICHARTIER Alexander</mark> , déclare que je souhaite souscrire à<br>l'assurance Individuelle Accident de base. L'adhésion aux garanties<br>complémentaires sera possible depuis l'espace personnel du licencié. |                                             | Puis cliquez sur Calculer<br>tarif.       |
| Pseudo Numéro de maillot                                                                                                    |                                             |                                           |
| Alfathor                                                                                                    |                                             |                                           |
|                                                                                                    |                                             |                                           |

## Type de licence possible :

- Individuel Loisir Date à Date : valable 1 an à date de saisie, accessible pour les disciplines Randonnée et Descente.
- <u>Individuel Educateur Sportif</u>: valable de la date de la saisie au 31/08/N+1, concernant les encadrants pédagogiques des disciplines (accessible pour les bénévoles et professionnels)
- *Individuel Loisir :* valable de la date de la saisie au 31/08/N+1
- Individuel Officiel de compétition : valable de la date de la saisie au 31/08/N+1, accessible pour les personnes ayant un diplôme d'arbitre de renseigné sur leur espace licencié.
- *Individuel Compétition :* valable de la date de la saisie au 31/08/N+1
- Individuel Non pratiquant membre non dirigeant : valable de la date de la saisie au 31/08/N+1

#### **Règles de gestion des certificats médicaux :**

#### <u>Attestation QS Sport</u>

Les mineurs en loisir ou compétition, les majeurs en loisir, les éducateurs sportifs, les officiel de compétition peuvent prendre une licence en validant un QS Sport. Le certificat médical n'est plus obligatoire. Cela est valable pour les nouvelles licences et les renouvellements.

Il est toujours possible de renseigner un certificat médical si la personne a répondu oui à une des questions du QS Sport.

### • <u>Certificat Médical de Compétition</u>

Les majeurs demandant une licence de compétition doivent fournir un certificat médical mentionnant la pratique en compétition. Il doit avoir moins d'un an lors de son téléchargement et est reconductible sur les deux saisons suivantes sans interruption de pratique.

### <u>Certificat Médical de Surclassement</u>

Les mineurs en simple surclassement doivent présenter un certificat médical de surclassement pour la catégorie immédiatement supérieure. Il ne peut être renouveler d'année en année.

### • Dossier Médical de Surclassement Senior

Les mineurs visant un surclassement sénior ou féminin doivent envoyer un dossier médical chaque année. Ce dossier doit être envoyé à l'adresse <u>competitions@ffroller-skateboard.com</u>, garantissant ainsi que les sportifs sont médicalement aptes à concourir à un niveau plus élevé.

Le respect de ces règles de gestion est essentiel pour maintenir des normes élevées de sécurité et de bien-être dans le sport. Que vous soyez un jeune athlète ou un sportif expérimenté, une vérification médicale adéquate est la clé pour une participation réussie et sécuritaire.

Vérifier les éléments renseignés pour votre licence. Si cela vous convient, alors cliquez sur Continuer avec cette licence.

Si vous souhaitez faire des corrections, modifier les éléments et cliquer de nouveau sur Calculer le tarif.

Cliquez sur Continuer pour passer au paiement de votre licence.

Et cliquez ensuite sur Régler ma commande.

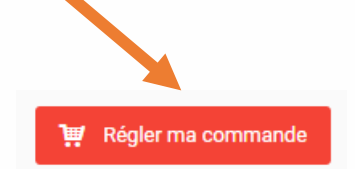

| Calculer le tarif                                                                                                    |         |
|----------------------------------------------------------------------------------------------------|---------|
| TOTAL DE LA LICENCE                                                                                                    | 64,18 € |
| Assurance I.A - M CHARTIER Alexandre                                                                                                    | 1,45€   |
| Licence 2025 - Individuel Loisir Senior Contract Al Crarter, Al Crarter, Al Cr | 62,73€  |
| ₩ Licence choisie                                                                                                    |         |

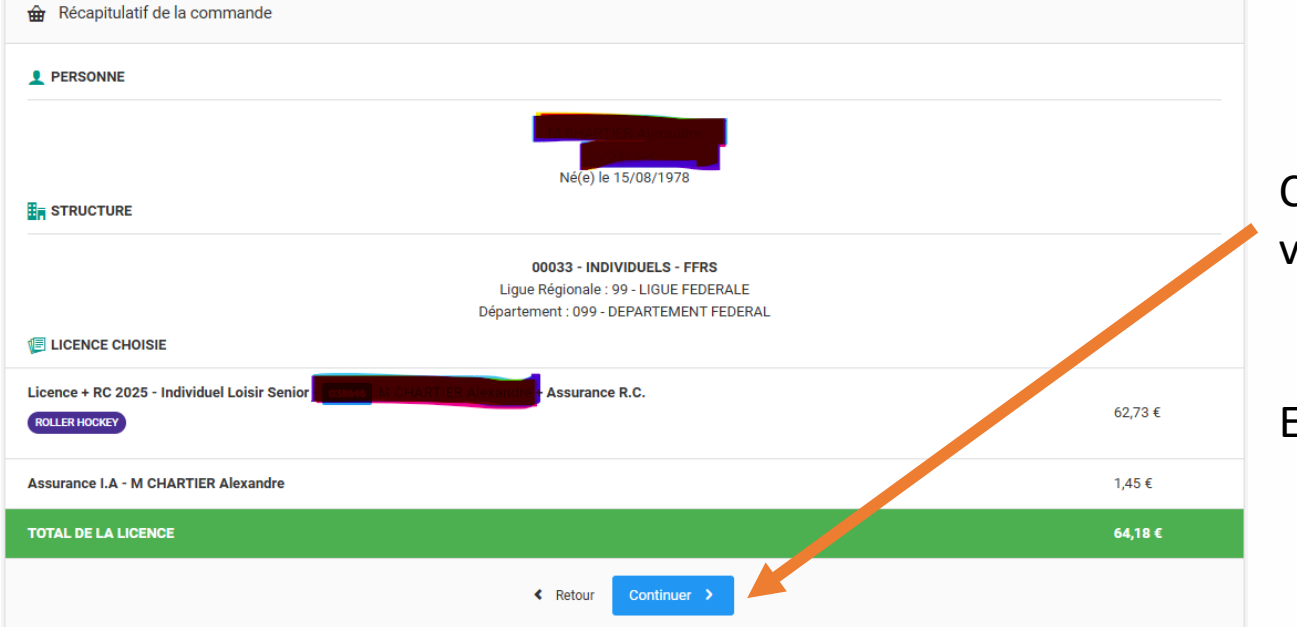

| $\checkmark$                     | Commande n°0000450406 - Prise de licence Individuel Loisir 2025 | Contenu        | + 64,18 € |  |  |
|----------------------------------|-----------------------------------------------------------------|----------------|-----------|--|--|
|                                  |                                                                 | Total à régler | 64,18 €   |  |  |
| Terror Choix du mode de paiement |                                                                 |                |           |  |  |

Cliquez sur Choix du mode paiement.

Vous pouvez choisir entre deux options :

- Un *paiement par Carte bancaire* via un module de paiement sécurisé
- Un paiement par virement sur le RIB de la fédération qui sera affiché

Attention : en paiement par virement, la validation peut prendre plusieurs jours.